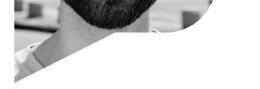

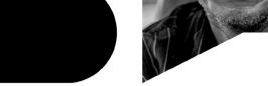

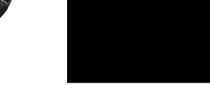

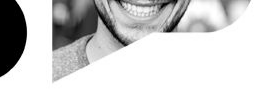

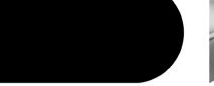

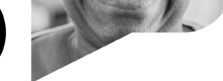

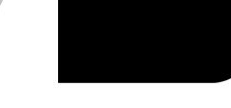

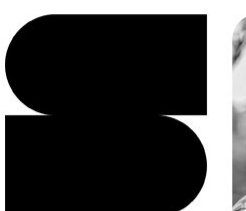

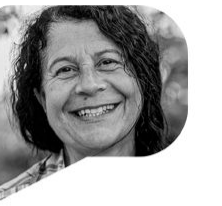

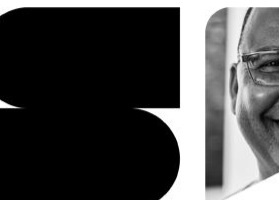

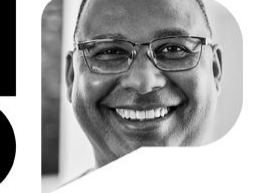

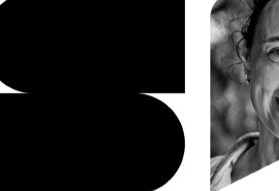

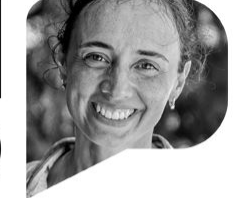

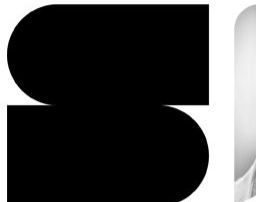

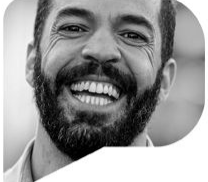

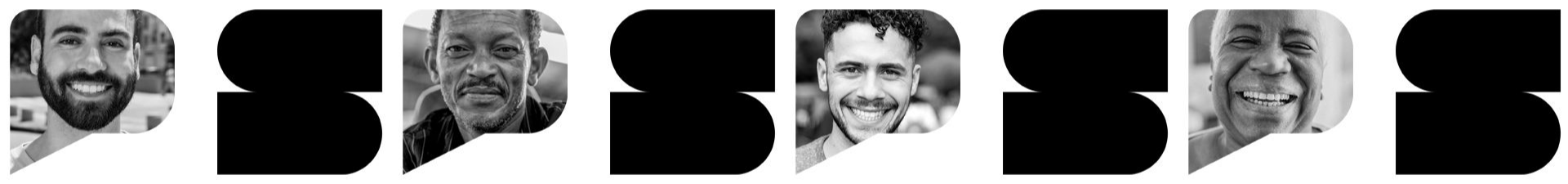

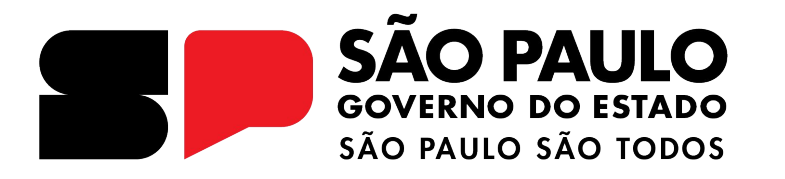

Projeto Professor Presente + Sala do Futuro Professor Formação dos Diretores

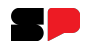

### Agenda

- 1. O que você encontrará na Sala do Futuro Professor?
  - a. Frequência
  - b. Registro de Aulas
  - c. Avaliação
  - d. Fechamento
  - e. Relatório de Registro de aula e Frequência
- 2. O que é o Professor Presente?
  - a. Indicação dos Professores Eventuais
  - b. Gestão do Pagamento dos Professores Eventuais
  - c. Consultar a Presença dos Professores
  - d. Requerimento de Faltas aos Professores Regentes
  - e. Pontos importantes sobre o Pagamento
- 3. Semana de Tira Dúvidas
- 4. Canais de Comunicação

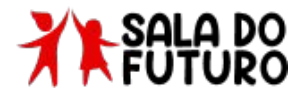

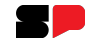

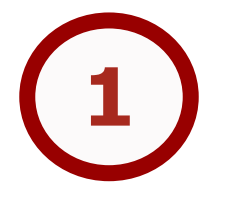

# O que você encontrará na Sala do Futuro Professor?

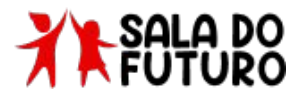

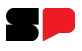

### O que você encontrará na Sala do Futuro Professor?

| $\rightarrow$ | G                               | 25 saladofuturo                | professor.educ | acao.sp.gov.br/diario-c | ९ ☆ 🗗   🛒 📀       |                         |                      |                                                         |  |  |
|---------------|---------------------------------|--------------------------------|----------------|-------------------------|-------------------|-------------------------|----------------------|---------------------------------------------------------|--|--|
| •             | SÃO P<br>GOVERNO I<br>SÃO PARLO | AULO<br>DO ESTADO<br>DAD 10005 |                |                         |                   |                         | ©]fr                 |                                                         |  |  |
| 0             |                                 |                                |                |                         |                   |                         | Pedro Arbues Coronel | erfil Citem - Detec - Cplis Camila da Silva Alcazar 🕶 🌲 |  |  |
|               | III Diário de Classe            |                                |                |                         |                   |                         |                      |                                                         |  |  |
|               | Home / Diário de Classe         |                                |                |                         |                   |                         |                      |                                                         |  |  |
|               |                                 | ⊜ (                            |                |                         | -                 | _                       | _                    |                                                         |  |  |
|               | 9 Ini                           | cio                            |                | Frequência              | Registro de Aulas | E <b>b</b><br>Avaliação | Fechamento           |                                                         |  |  |
|               | E, Av                           | aliações                       | >              |                         |                   |                         |                      |                                                         |  |  |
|               | Fe                              | chamento                       | >              |                         |                   |                         |                      |                                                         |  |  |
|               | 🕛 Fn                            | equência                       | >              |                         |                   |                         |                      |                                                         |  |  |
|               | 🔁 Re                            | gistro de Aulas                |                |                         |                   |                         |                      |                                                         |  |  |
|               | 💮 Re                            | latórios                       | >              |                         |                   |                         |                      |                                                         |  |  |

A Sala do Futuro Professor estará disponível para vocês apenas no dia 03 de fevereiro de 2025. Até lá, o acesso permanecerá restrito.

#### Diário de Classe:

- Frequência (Consulta e Lançamento);
- Registro de Aulas;
- Avaliação (Consulta e Lançamento);
- Fechamento (Consulta e Lançamento);
- Relatório de Registro de aula e Frequência;
- Mapão;
- Acesso do eventual;

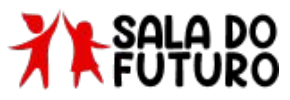

GOVERNO DO ESTADO DE SÃO PAULO

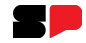

# Como acessar a Sala do Futuro Professor?

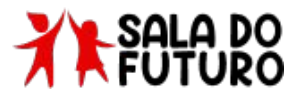

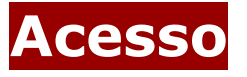

SAC PAU GOVERN DO ESTAI Secretoria C

Para acessar o Diário de Classe, é preciso fazer login na Sala do Futuro. Para isso, siga os passos a seguir:

 Acesse a sala do futuro em <u>https://saladofuturo.educacao.sp.gov.br</u> e clique em "Sou Servidorbr"

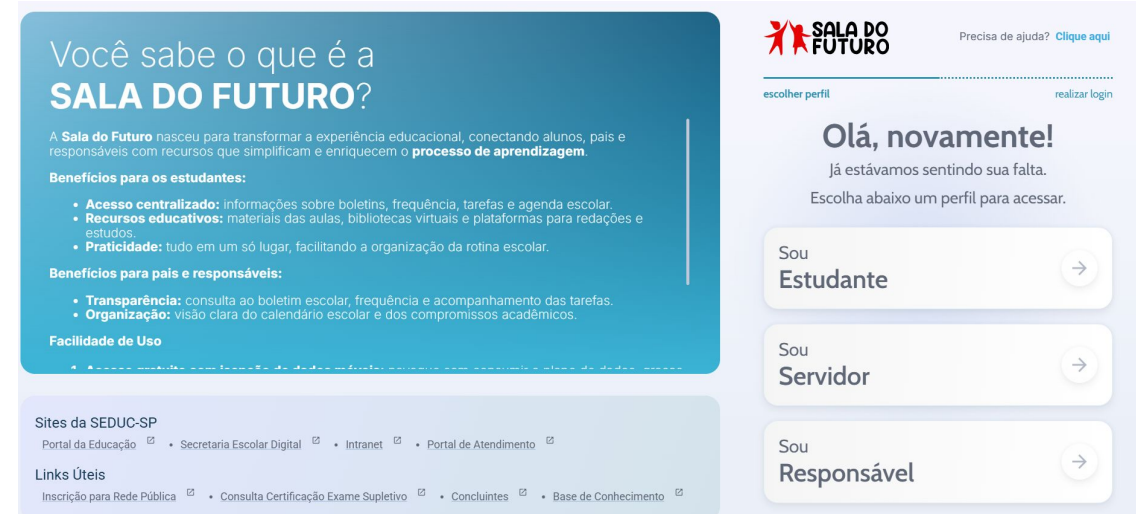

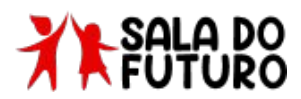

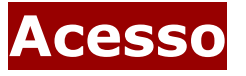

Para acessar o Diário de Classe, é preciso fazer login na Sala do Futuro. Para isso, siga os passos a seguir:

· Logo após, Clique em "Visão do Professor"

# Você sabe o que é a **SALA DO FUTURO**?

A **Sala do Futuro** nasceu para transformar a experiência educacional, conectando alunos, pais e responsáveis com recursos que simplificam e enriquecem o **processo de aprendizagem**.

#### Benefícios para os estudantes:

- Acesso centralizado: informações sobre boletins, frequência, tarefas e agenda escolar.
- Recursos educativos: materiais das aulas, bibliotecas virtuais e plataformas para redações e estudos.
- Praticidade: tudo em um só lugar, facilitando a organização da rotina escolar.

Dortal da Educação 🦉 - Cacrataria Escolar Digital 🖉 - Intranat 🖉 - Dortal da Atandimento 🖉

#### Benefícios para pais e responsáveis:

- Transparência: consulta ao boletim escolar, frequência e acompanhamento das tarefas.
- Organização: visão clara do calendário escolar e dos compromissos acadêmicos.

#### Facilidade de Uso

Sites da SEDUC-SP

1. Acesso gratuito com isenção de dados móveis: navegue sem consumir o plano de dados, graças à

# ecolher perfil esolher visão celeseja acessar. Visão Estudante Visão Professor

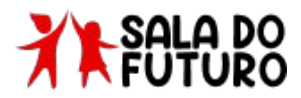

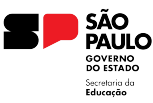

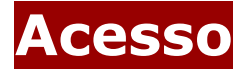

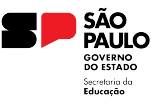

Para acessar o Diário de Classe, é preciso fazer login na Sala do Futuro. Para isso, siga os passos a seguir:

 Acesse a sala do futuro em <u>https://saladofuturoprofessor.educacao.sp.gov.br</u> e clique em "Entrar com o gov.br"

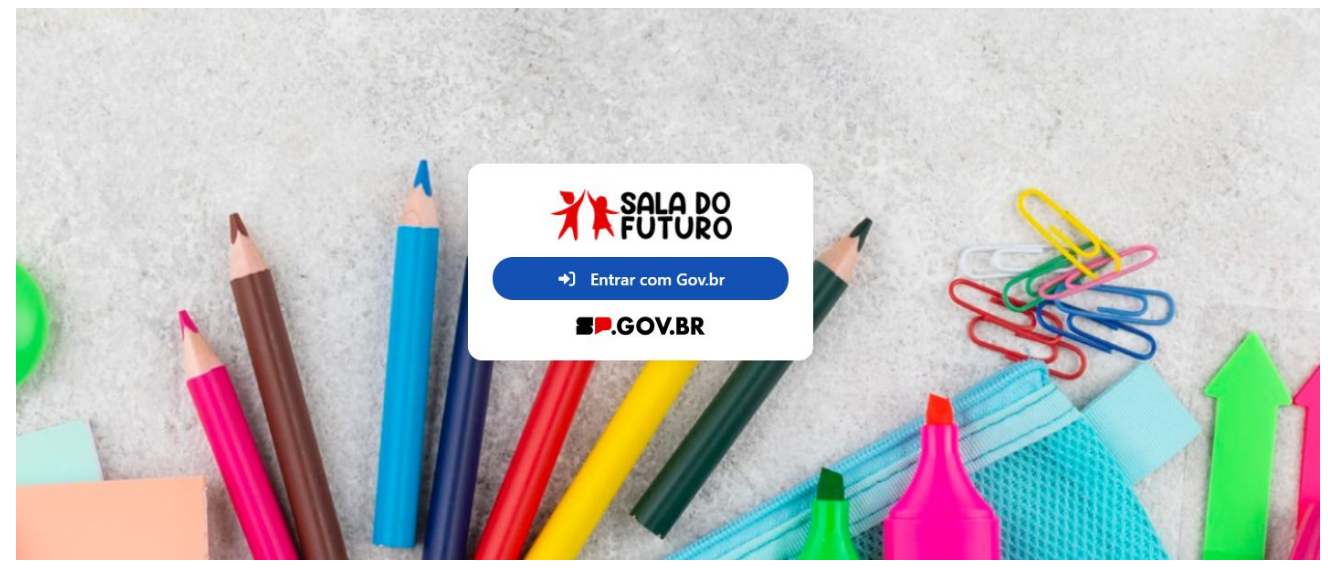

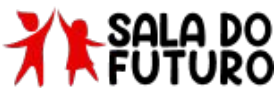

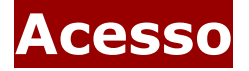

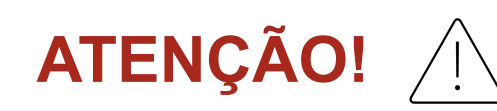

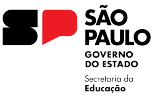

### Nova Versão do Gov.br

Por favor, informem aos professores que realizem o **download da versão mais recente do** aplicativo *Gov.br*, com a **Verificação em Duas Etapas ativada**. Esse requisito será obrigatório para o acesso à *Sala do Futuro Professor*.

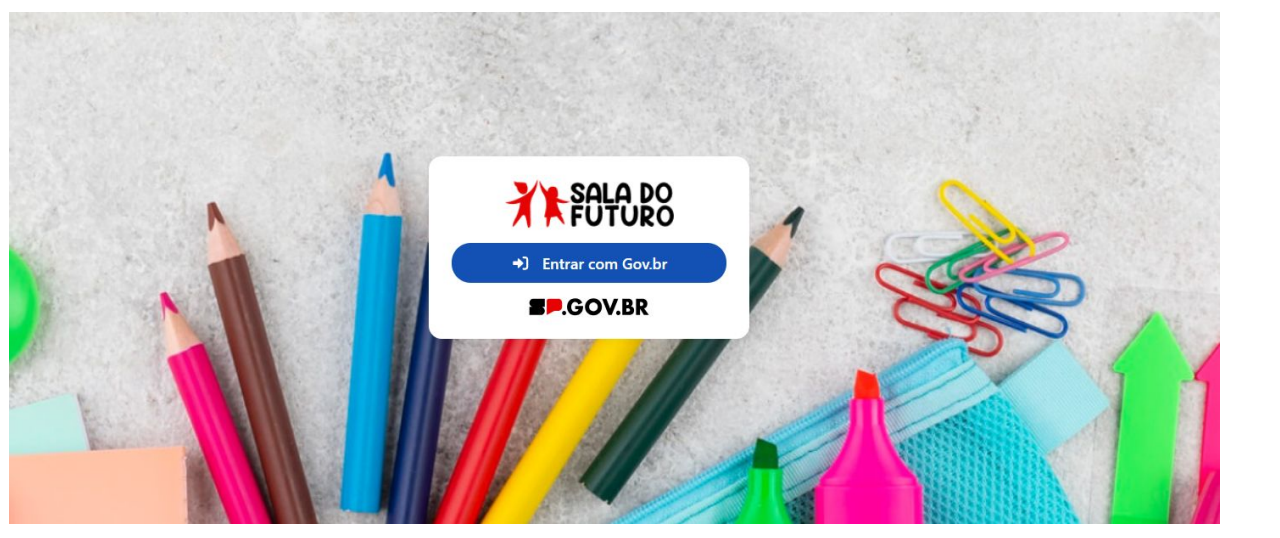

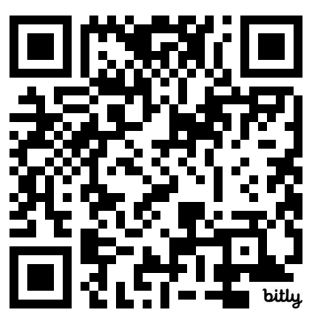

Material de instrução sobre o Gov.BR

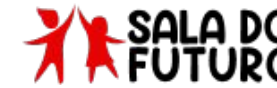

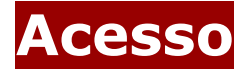

#### **Perfis** Diário de Classe

Esses são os perfis que possuem acesso ao Diário de Classe na Sala do Futuro:

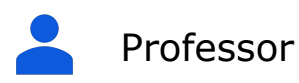

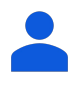

Diretor Escolar/Diretor de Escola

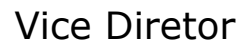

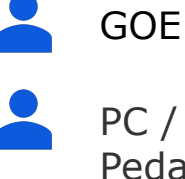

PC / Coordenador de Gestão Pedagógica

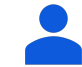

Professor – Aula Eventual

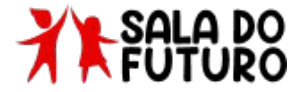

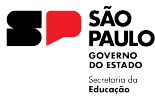

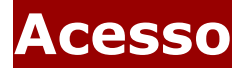

• Insira o CPF e a senha do Gov.br;

#### Identifique-se no gov.br com:

💶 Número do CPF

Digite seu CPF para criar ou acessar sua conta gov.br

#### CPF

Digite seu CPF

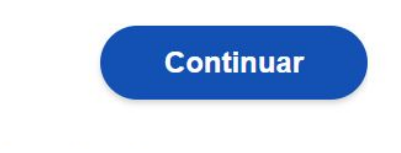

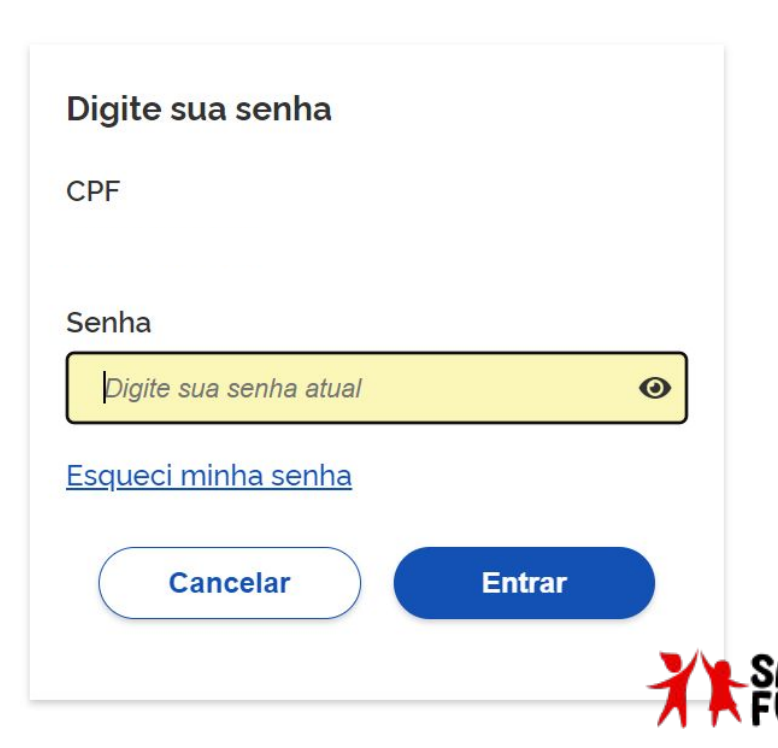

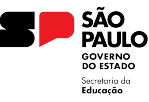

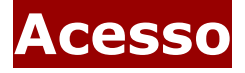

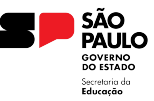

• Após acessar, deve-se selecionar o perfil que utilizará o Diário de Classe. Para nós, será o perfil do professor;

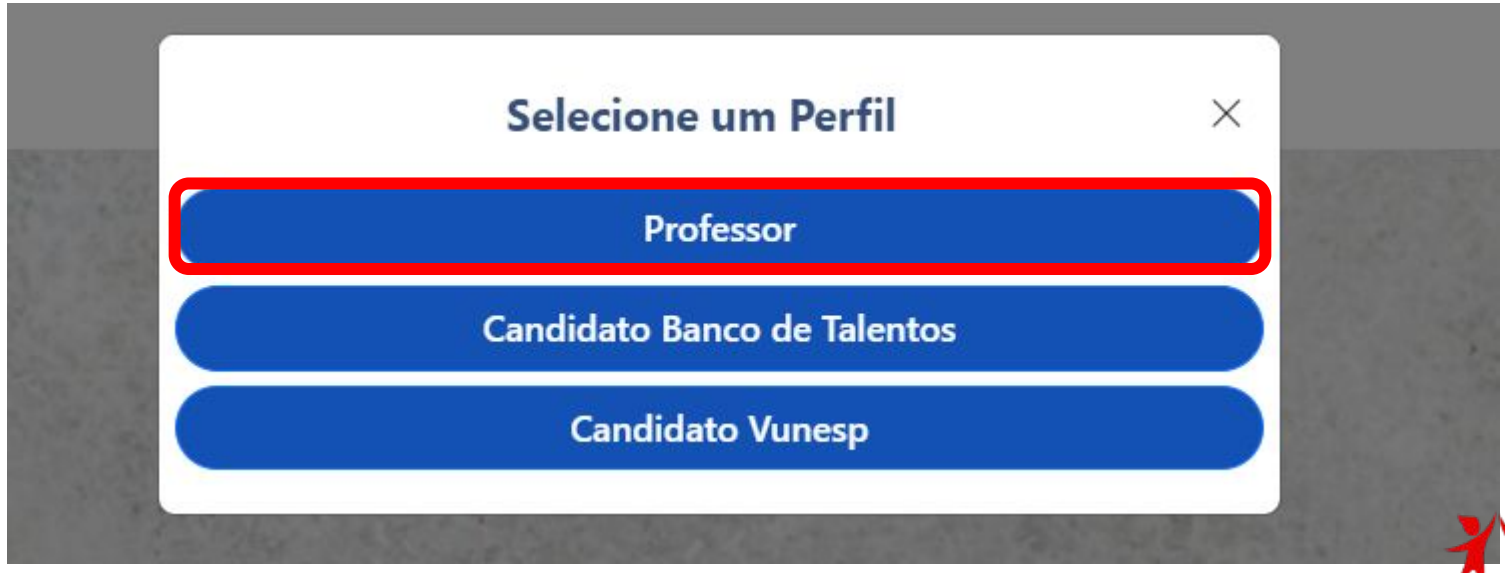

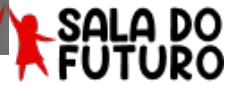

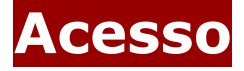

٠

### **Diário de Classe** Sala do Futuro Professor

Após a escolha do perfil, basta selecionar o card do Diário de Classe;

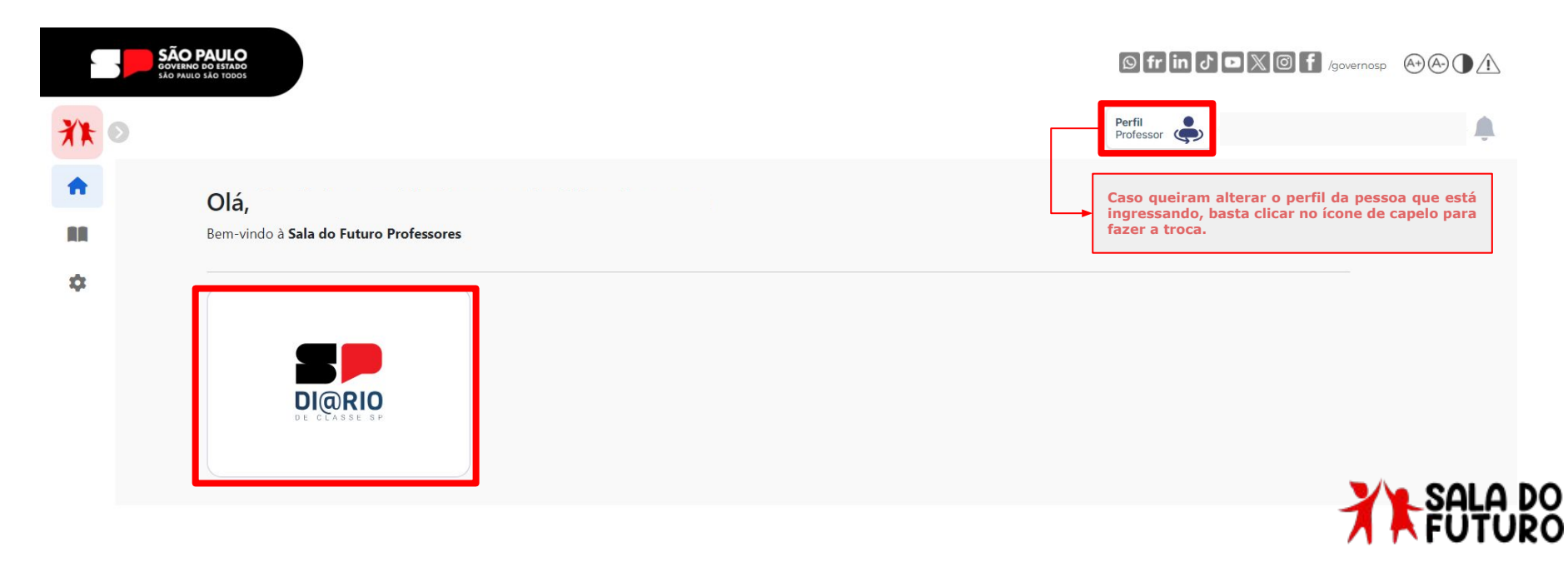

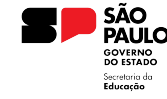

GOVERNO DO ESTADO DE SÃO PAULO

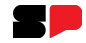

# Como registrar a Frequência?

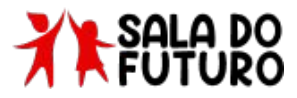

### **Frequência** Sala do Futuro Professor

• Na tela inicial do Diário de Classe, clique no card de FREQUÊNCIA;

|    | SÃO PAULO<br>GOVERNO DO ESTADO<br>SÃO PAULO SÃO TODOS |          |            |                   |           | © fr]in ♂ ◘ X @ f   | /governosp 🕀 🗛 🕦 🛕 |
|----|-------------------------------------------------------|----------|------------|-------------------|-----------|---------------------|--------------------|
| *  |                                                       |          |            |                   |           | Perfil<br>Professor |                    |
| *  | Diário de Cla                                         | sse      |            |                   |           |                     |                    |
|    | Home / Diário de Classe                               |          |            |                   |           |                     |                    |
| \$ | Início                                                | <b>г</b> |            |                   |           |                     |                    |
|    | Avaliações                                            | >        | Ō          | 団                 | E.        |                     |                    |
|    | Fechamento                                            | >        | Frequência | Registro de Aulas | Avaliação | Fechamento          |                    |
|    | Frequência                                            | >        |            |                   |           |                     |                    |
|    | Registro de Aulas                                     |          |            |                   |           |                     |                    |
|    |                                                       |          |            |                   |           |                     |                    |

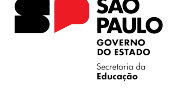

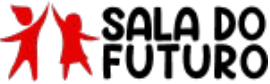

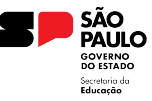

### **Frequência** Sala do Futuro Professor

• Após selecionar o módulo de frequência, todas as turmas atribuídas ao professor serão exibidas. Escolha a turma para a qual você quer registrar a frequência;

| XX O | Diário de Classe                                   |                                                                                                    |              |                                                                   |        |  |  |
|------|----------------------------------------------------|----------------------------------------------------------------------------------------------------|--------------|-------------------------------------------------------------------|--------|--|--|
|      | Home / Diário de Classe / Lançamento da Frequência |                                                                                                    |              |                                                                   |        |  |  |
|      | Início                                             | Ō Frequência                                                                                                    |              |                                                                   | 2024 📛 |  |  |
|      | Avaliações                                         | Lançamento da Frequência                                                                                                    |              |                                                                   |        |  |  |
| \$   | Fechamento                                         |                                                                                                    | Tipo Ensino: | ~                                                                 |        |  |  |
|      | Frequência                                         | ~                                                                                                    |              |                                                                   |        |  |  |
|      | Consulta de Frequência                             | 1º Serie B Manha Anual - Educação Financeira 1º Serie C Manha Anual - Educação Financeira 1   ① Novo Ensino Médio ① Novo Ensino Médio 0 |              | 1ª Serie D Manha Anual - Educação Financeira<br>Novo Ensino Médio |        |  |  |
|      | Lançamento da Frequência                           | s Norte 1<br>諭 Italo Betarello                                                                                                    | Norte 1      | Norte 1<br>italo Betarello                                        |        |  |  |
|      | 20 EV1 12 27 LT                                    |                                                                                                    |              |                                                                   |        |  |  |

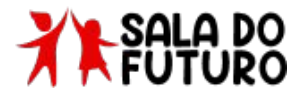

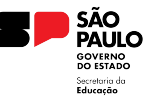

#### **Geolocalização** Sala do Futuro Professor

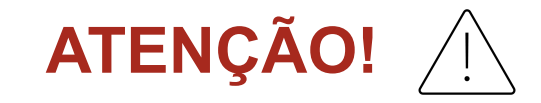

Ao acessar o módulo de frequência, o navegador irá pedir permissão para acessar a localização do usuário. É de extrema importância que o usuário permita esse acesso ao navegador;

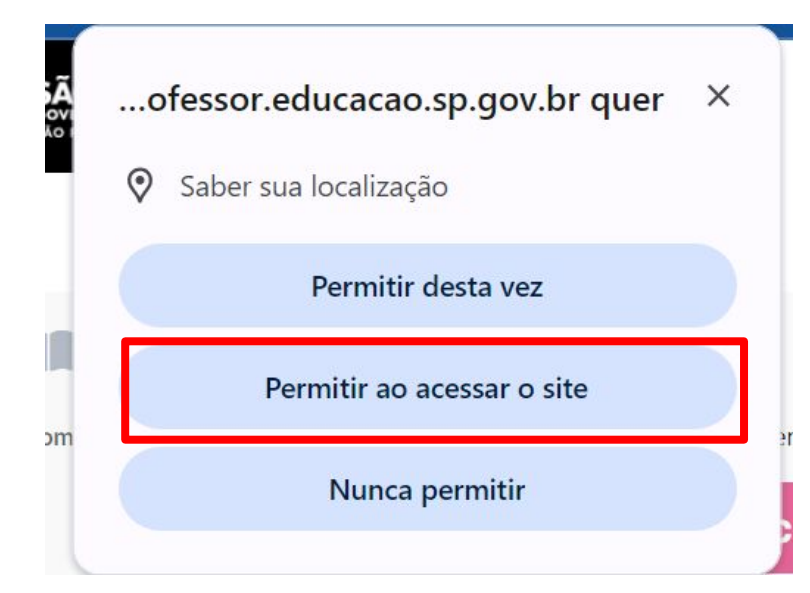

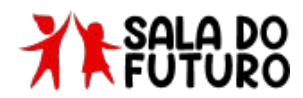

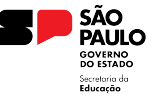

### **Frequência** Sala do Futuro Professor

· Após selecionar a turma, escolha o dia para o lançamento e o horário da aula;

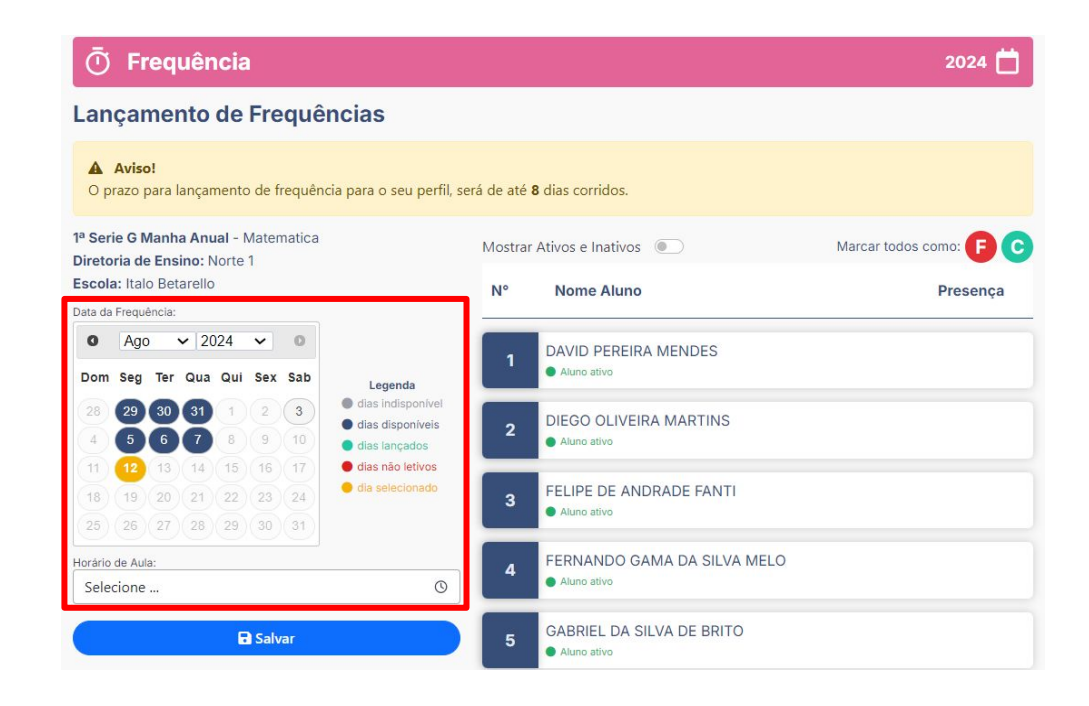

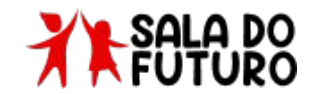

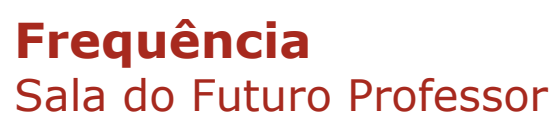

**IMPORTANTE**: O calendário fornecido para seleção de datas apresenta cores variadas em certos dias. Confira a seguir o significado de cada cor:

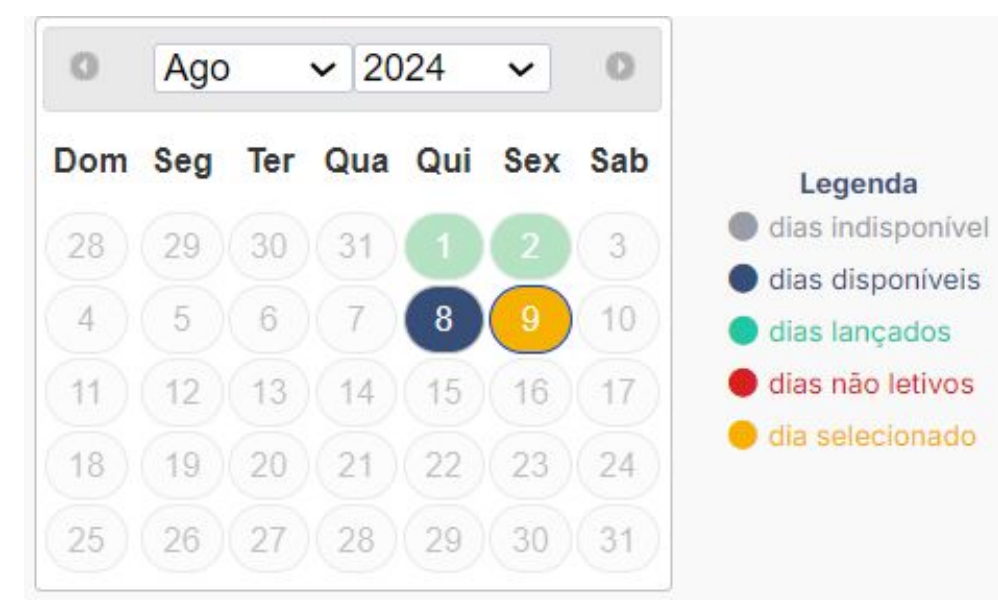

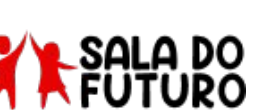

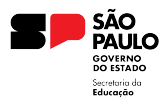

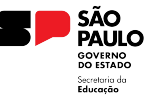

#### **Frequência** Sala do Futuro Professor

Todos os alunos são listados com um "C" de comparecimento, e o professor apenas precisa informar quais faltaram. Para isso, basta clicar no ícone de comparecimento, que ele mudará para indicar uma falta;

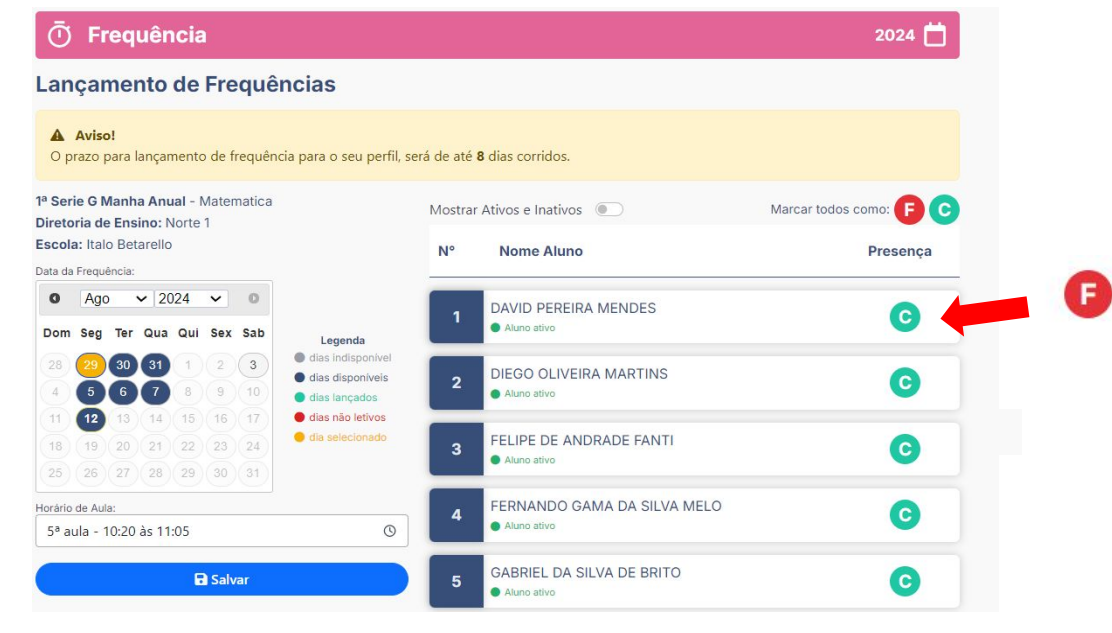

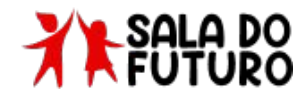

### **Frequência** Sala do Futuro Professor

Para salvar a frequência, é necessário acionar o botão **SALVAR** que fica ao lado esquerdo da tela;

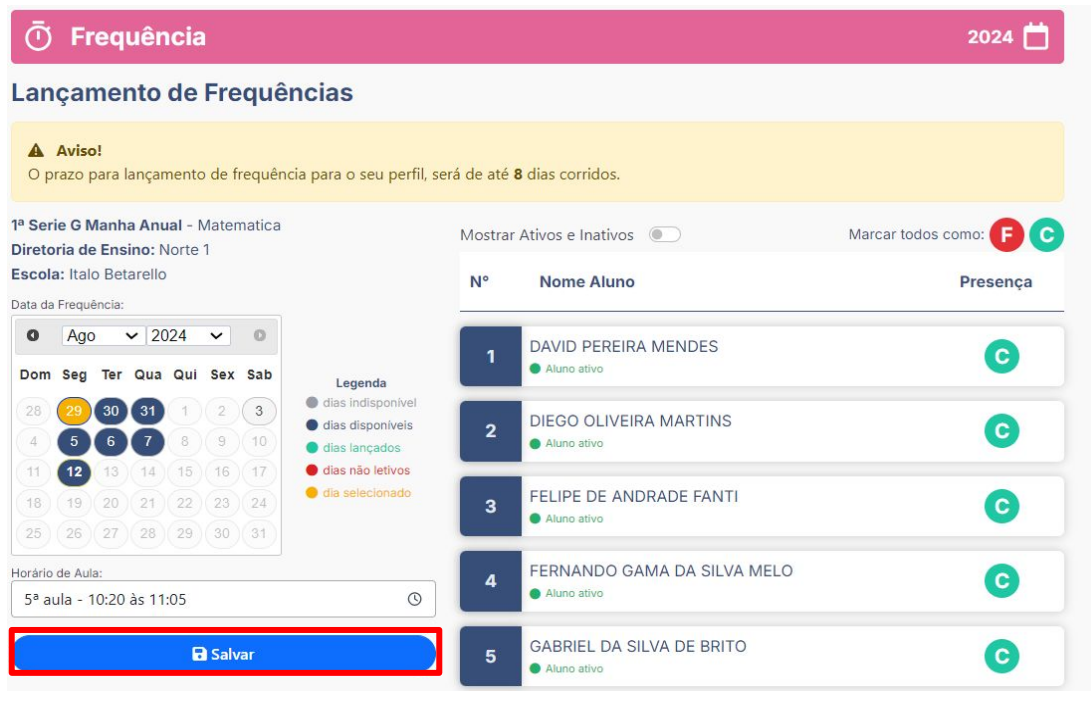

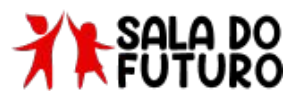

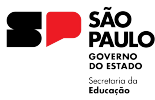

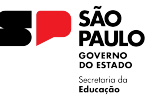

### **Frequência** Sala do Futuro Professor

 Ao clicar em SALVAR, o sistema apresentará uma mensagem informando a quantidade de alunos ativos, presentes e ausentes. Para confirmar o lançamento, clique em SALVAR novamente;

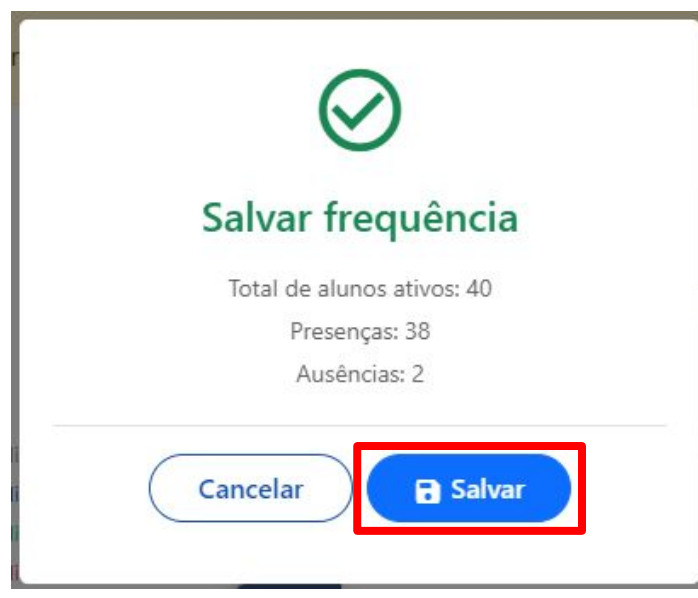

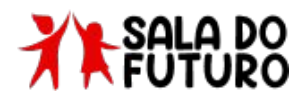

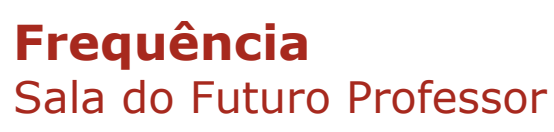

 Ao confirmar o lançamento, o sistema exibe uma mensagem de sucesso e o registro é salvo;

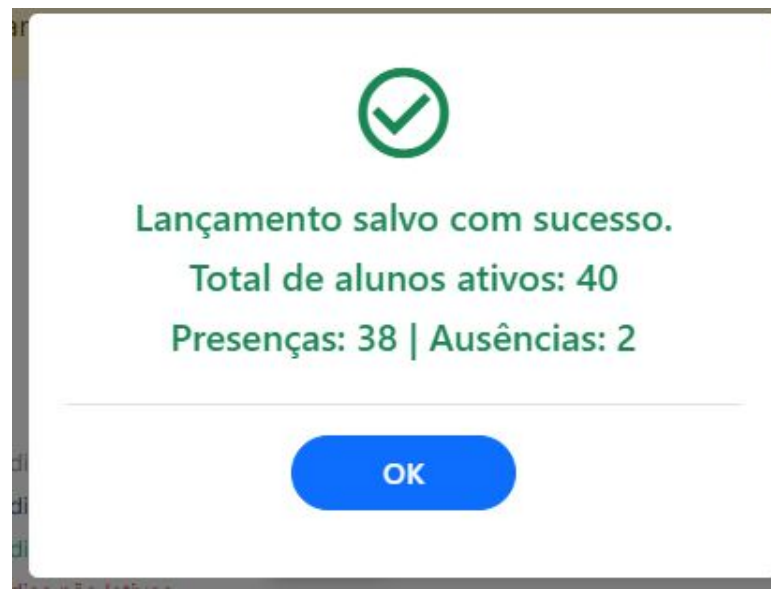

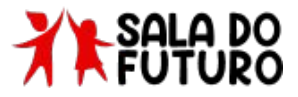

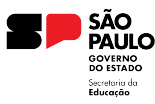

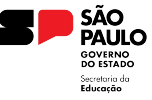

#### **Edição e Exclusão** Sala do Futuro Professor

 Para editar uma frequência lançada, basta entrar novamente no lançamento realizado. Esse lançamento estará com a cor verde no calendário. Repare no dia 29 de Julho no calendário abaixo;

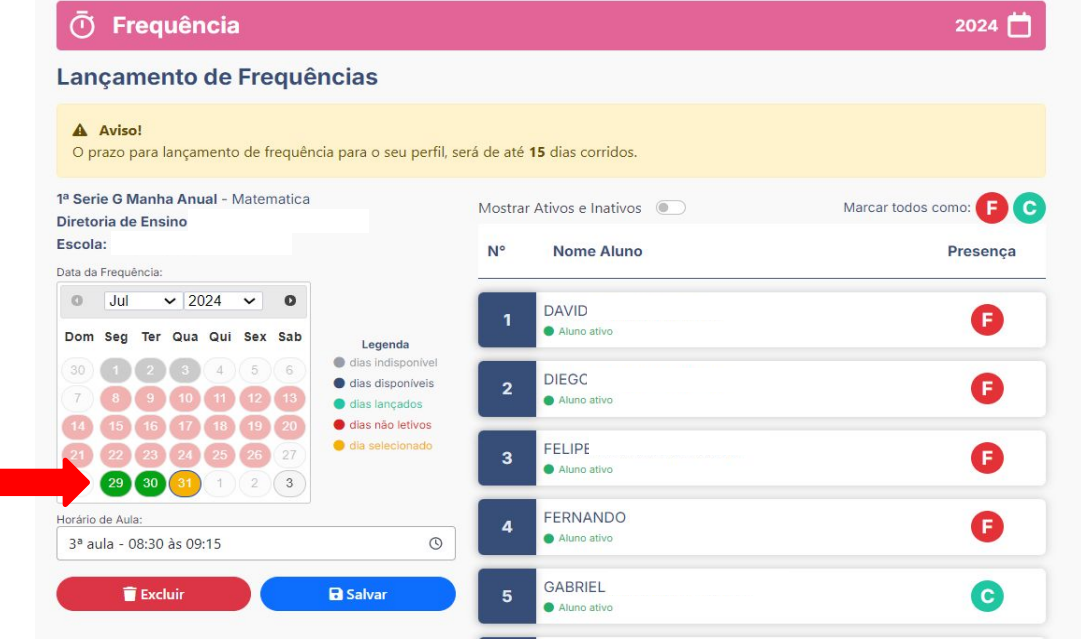

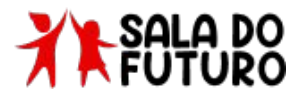

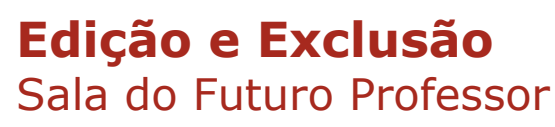

• Ao selecionar a data do lançamento, o professor tem a opção de editar algum aluno e salvar novamente ou excluir a frequência lançada clicando no botão de exclusão;

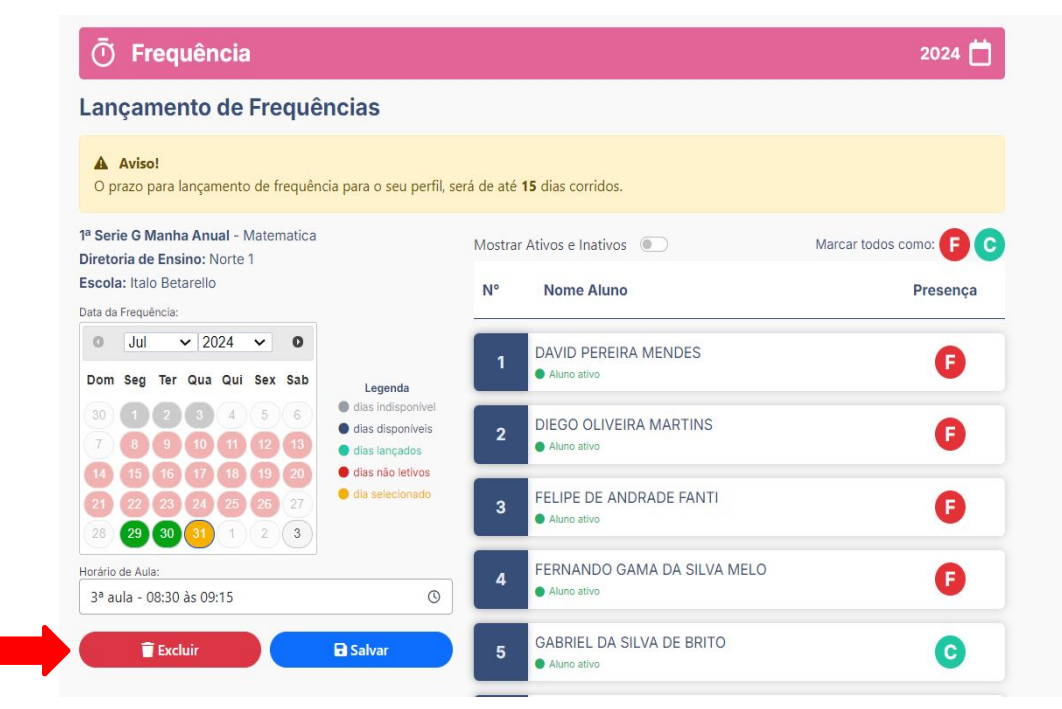

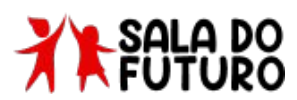

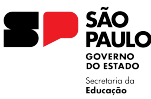

### **Edição e Exclusão** Sala do Futuro Professor

 Após o usuário acionar o botão de exclusão, o sistema exibirá uma mensagem para a confirmação da exclusão. Para excluir a frequência, clique em SIM;

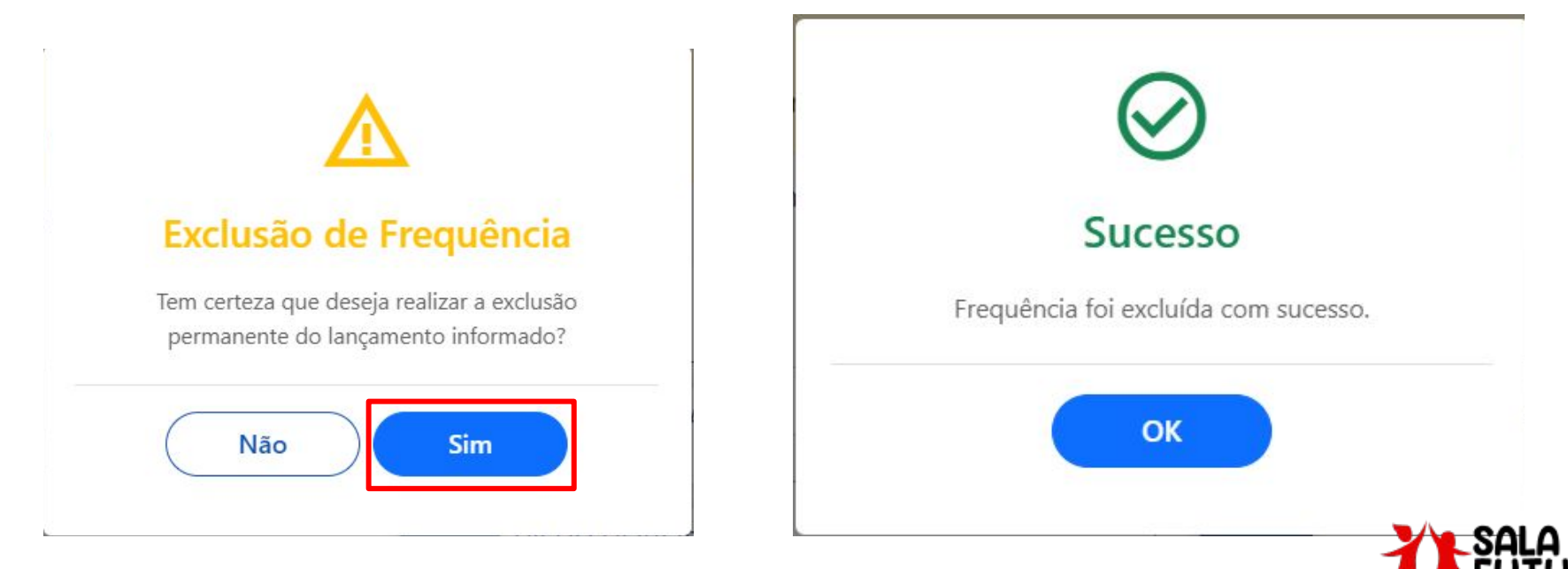

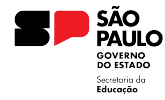

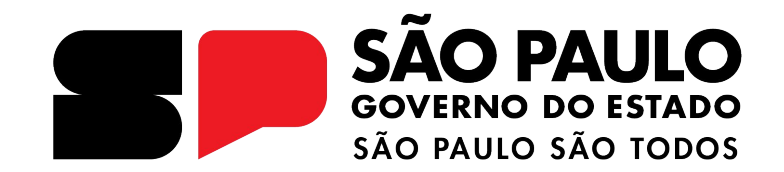

**OBRIGADO**